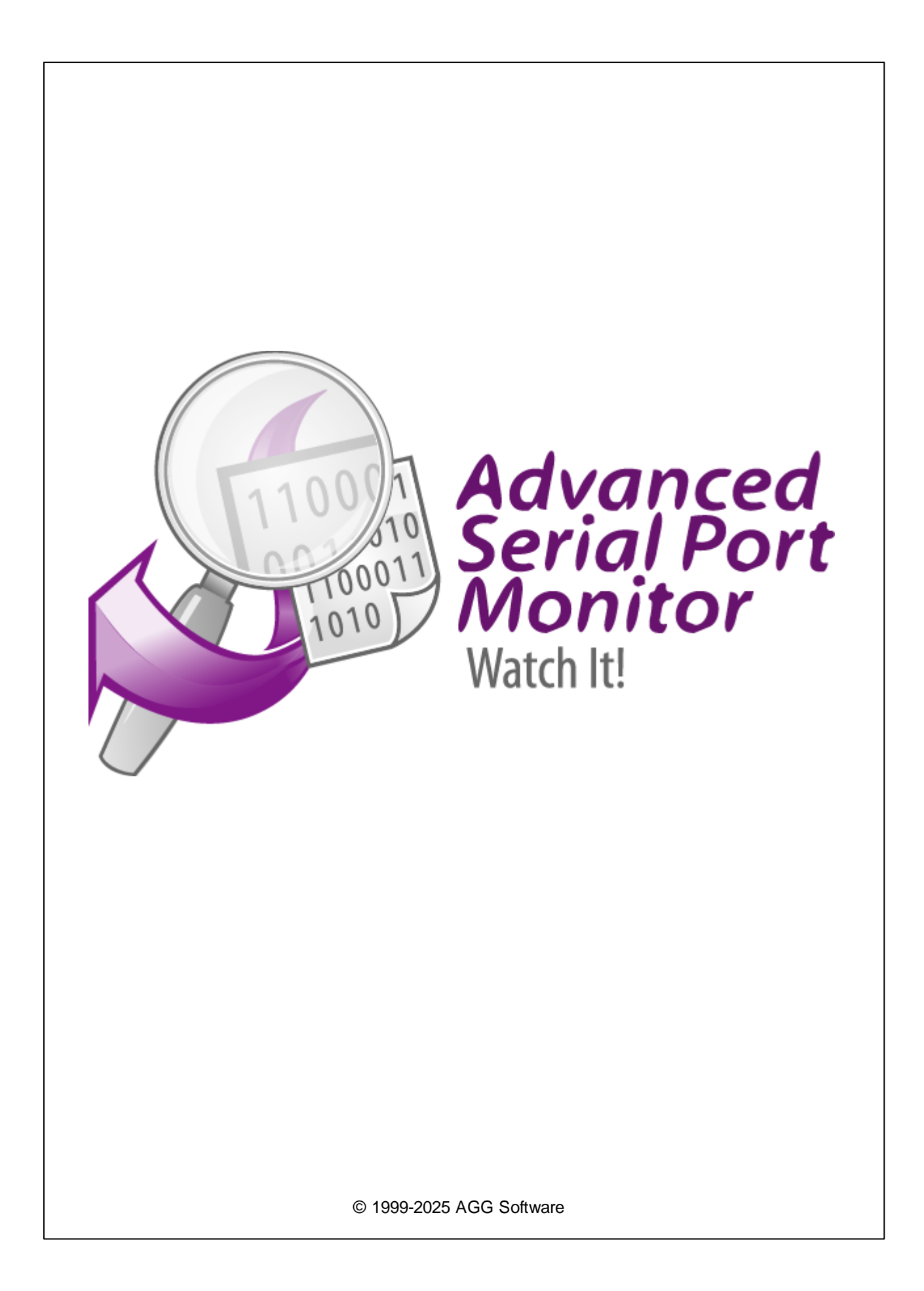

L

| 1  | 1           |
|----|-------------|
| 1  |             |
| 2  |             |
| 3  | 2           |
| U  |             |
| 2  | 3           |
| 1  |             |
| 2  |             |
| 3  | 3           |
|    |             |
| 1  |             |
| 2  |             |
| 3  |             |
| 4  |             |
| 5  |             |
| 6  |             |
| 7  |             |
| 8  |             |
| 9  |             |
|    |             |
|    |             |
|    |             |
| 10 |             |
|    |             |
|    |             |
|    |             |
| 11 |             |
|    |             |
|    |             |
| 12 |             |
|    |             |
|    |             |
|    |             |
| 4  | <i>(</i> 30 |
| 1  |             |
| 2  | (FAQ)       |

П

1

1.1

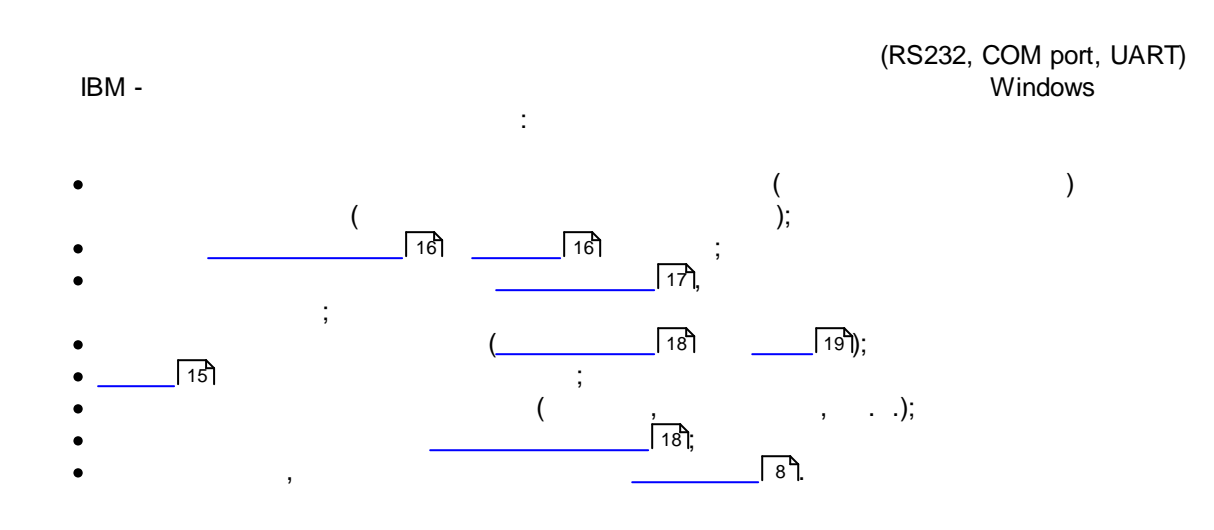

### 1.2

Copyright © 1999-2025 AGG Software. All Rights Reserved

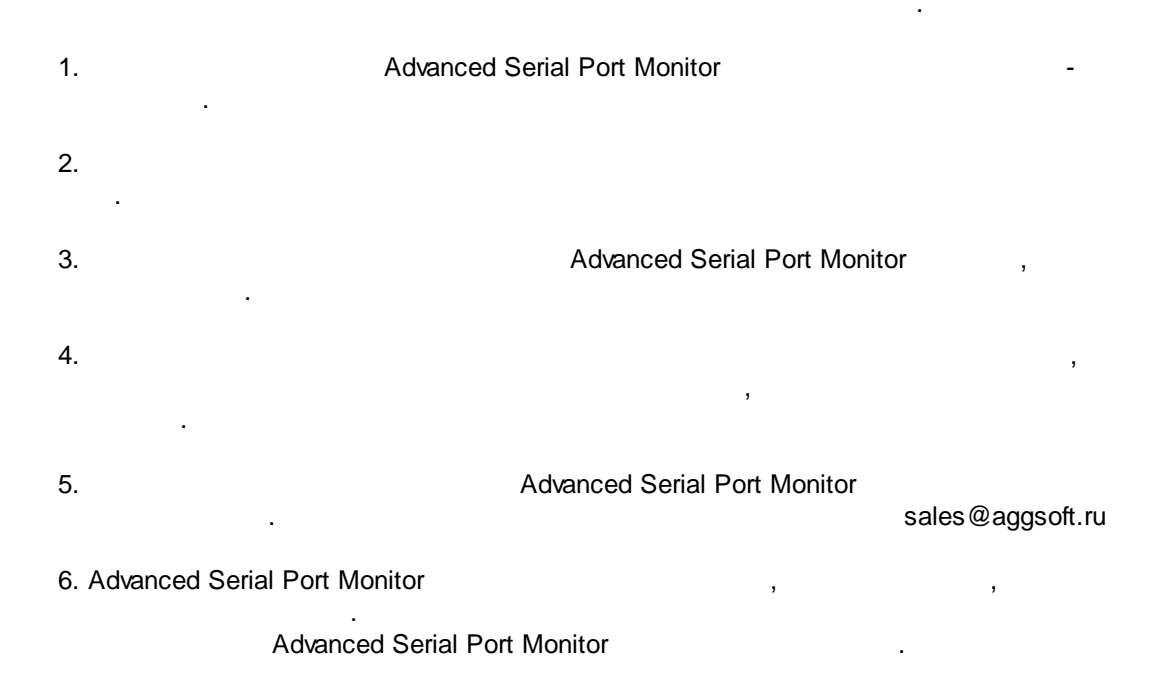

"AS IS".

### 7. Advanced Serial Port Monitor

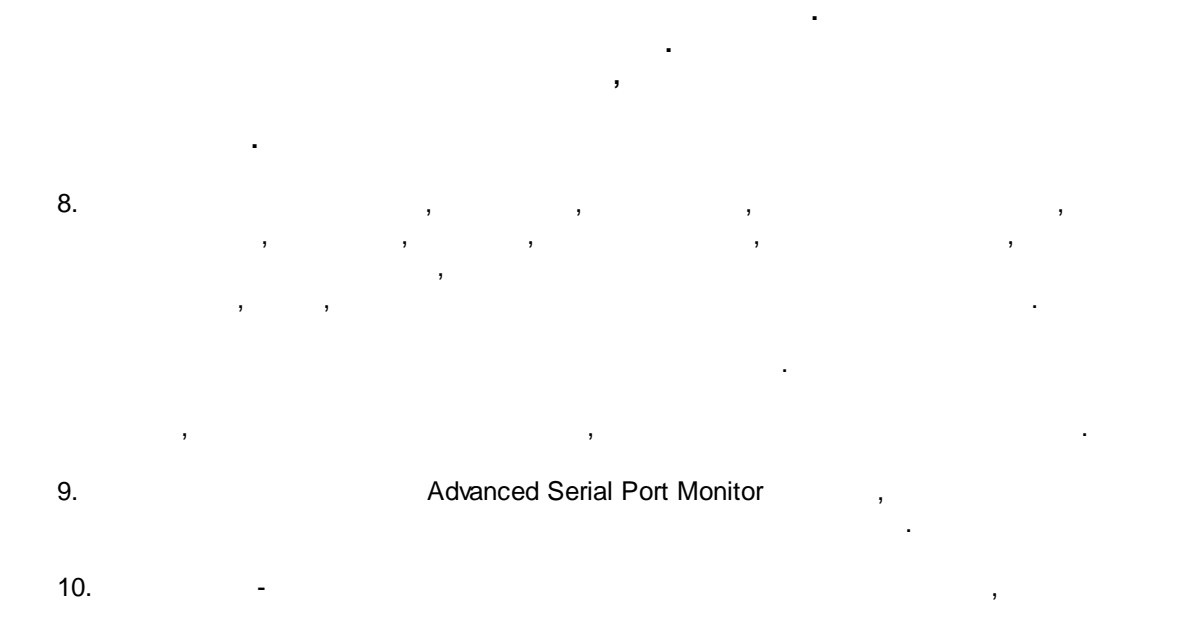

Advanced Serial Port Monitor Advanced Serial Port Monitor.

1.3

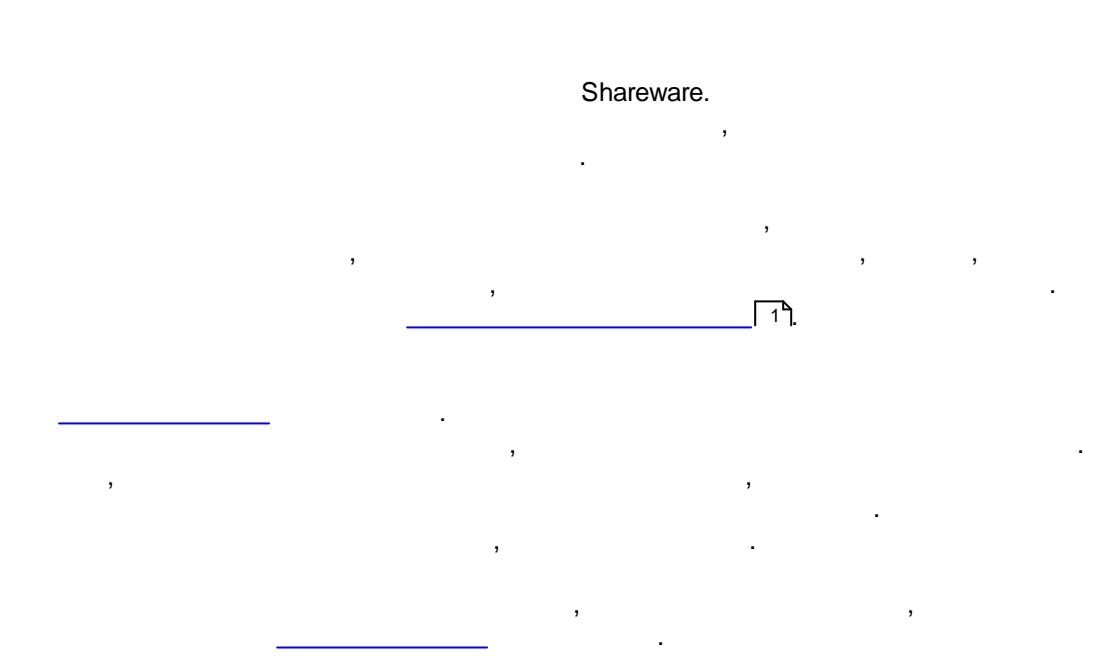

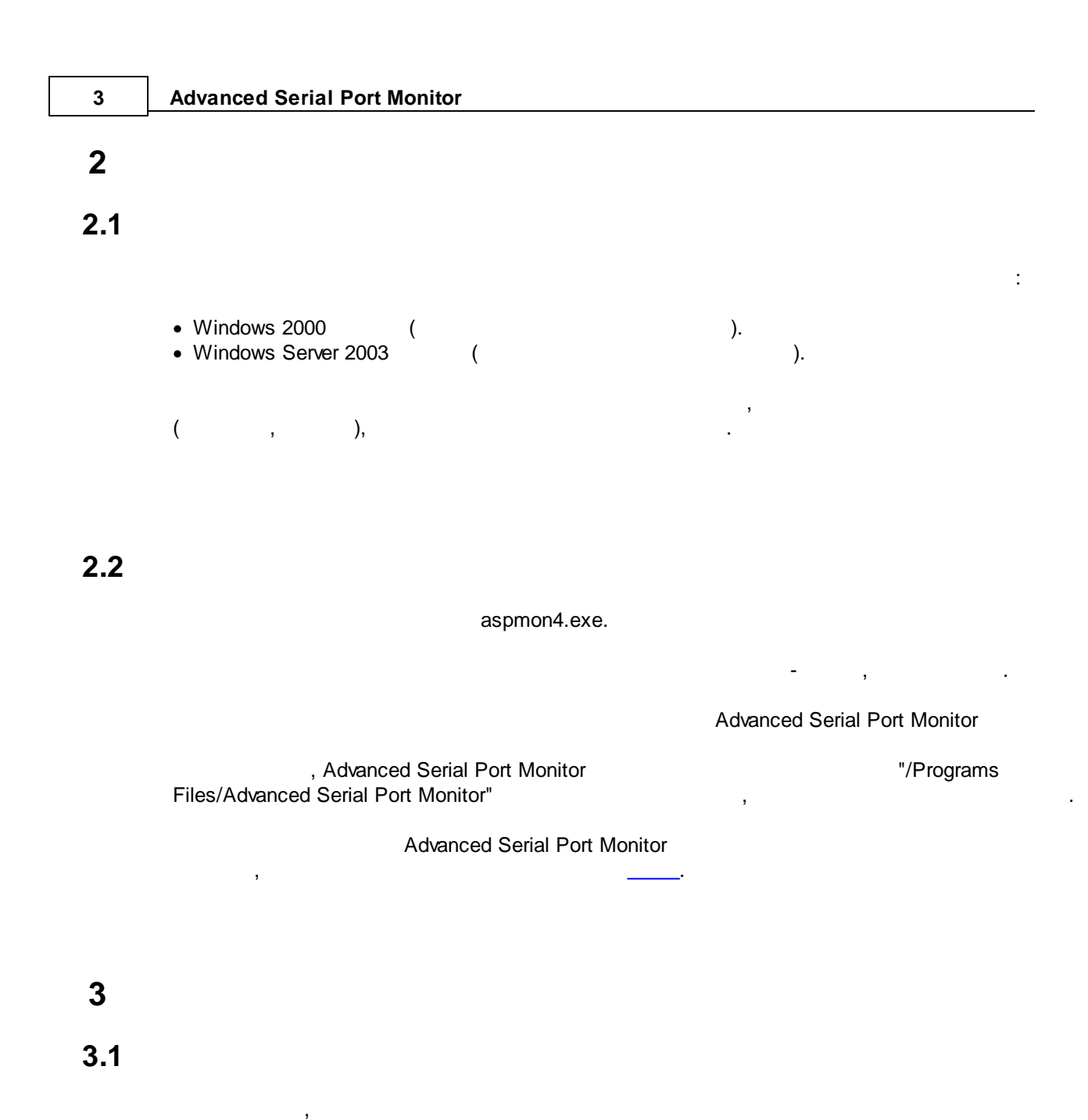

,

5

,

( .1).

|                                                                     | 4   |
|---------------------------------------------------------------------|-----|
| Advanced Serial Port Monitor 4.4.23.324 build 324 —                 | ×   |
| Файл Вид Изменить Опции Исходные данные Режим Внешний модуль Помощи | ,   |
| СОМ порт СОМ1 (П 🗸 Скорость 9600 🗸 Бит данных 8 🗸 ا 🕸 🔐             |     |
| Тип четности None (ł 🗸 Стоповых битов 1 🗸 Задержка 🗌 2500 🗣         |     |
| REQ:3                                                               |     |
| <pre>&lt;20250324114219.600 TX&gt; REO:1<cr></cr></pre>             |     |
| <pre>&lt;20250324114221.335 TX&gt; REQ:2<cr></cr></pre>             |     |
| <20250324114223.075 TX><br>REQ:3 <cr></cr>                          |     |
|                                                                     |     |
|                                                                     |     |
|                                                                     |     |
|                                                                     |     |
|                                                                     |     |
|                                                                     |     |
| <                                                                   | >   |
| ASCII HEX                                                           |     |
| Запись в файл 🔻 🖉 Очистить 🗄 🔲 💴 💷 💷 💷                              |     |
| СОМ открыт Режим> Ручной Данные> Строка << Передано байт:6          | .:: |
|                                                                     |     |
| , сом<br>:                                                          |     |
| 1. ( , , ,                                                          |     |
| 2. COM , ;                                                          |     |
| 3                                                                   |     |
| COM ,                                                               |     |
| 4. "Enter" "                                                        | H   |
|                                                                     |     |
| COM .                                                               |     |
| ,                                                                   |     |
|                                                                     |     |
|                                                                     |     |
| · · · · · · · · · · · · · · · · · · ·                               |     |
|                                                                     |     |

, , . . : , . . . , . . .

. RS-485, , RTS

( ) COM- , -

: - , - , - , - . . . UART - BIOS/Setup.

: , BIOS UART, Setup' .

( . .1 ):

- COM ;
- •
- , \_\_\_\_\_[15];
- •
- ;
- \_\_\_\_\_ [16] -• \_\_\_\_\_\_ [16] -
- \_\_\_\_\_\_ 17] -
- COM ,
- \_\_\_\_\_[18] \_\_\_\_\_[

- ;;;
- ,
- ;
  - ""; ;
    - COM ;

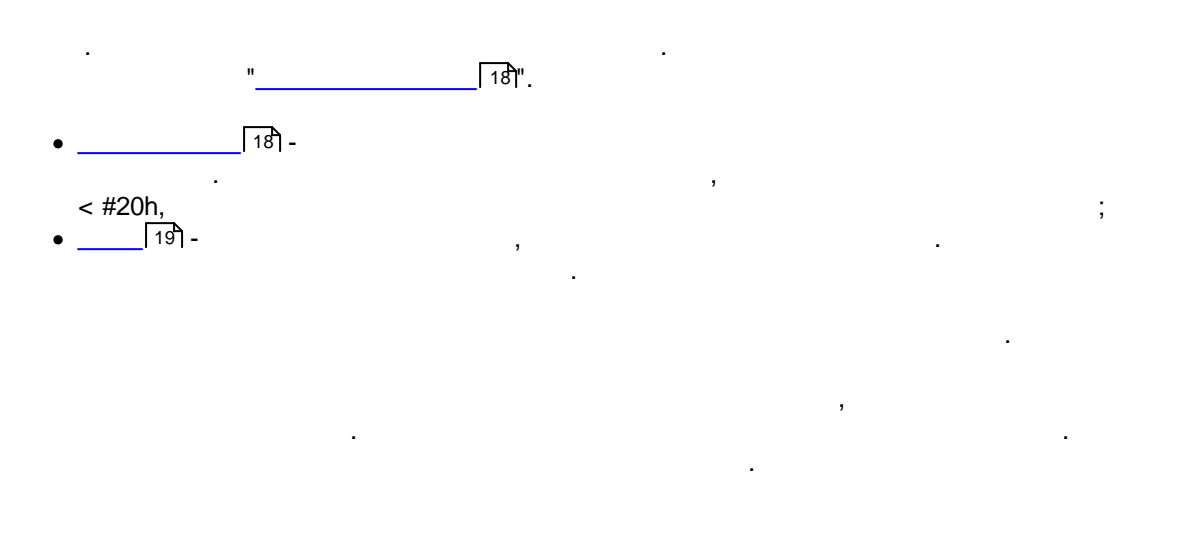

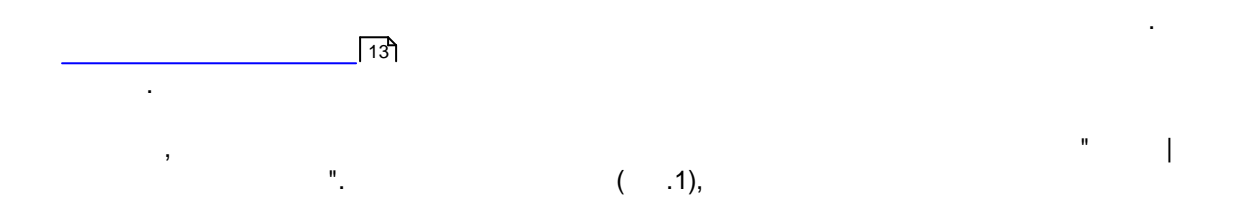

.

| 🖪 Настройки пр            | ограммы                                                                                        |              |               | ×                      |  |  |
|---------------------------|------------------------------------------------------------------------------------------------|--------------|---------------|------------------------|--|--|
| СОМ порт                  | Контроль по                                                                                    | ередач       | и даннь       | ых                     |  |  |
|                           | Аппаратный контроль передачи данных                                                            |              |               |                        |  |  |
| передачи                  | 🗌 Использовать D1                                                                              | ſR           | 🗌 Необходи    | имо DSR                |  |  |
| данных                    | 🗌 Использовать R1                                                                              | rs           | 🗌 Необходи    | имо CTS                |  |  |
|                           | Программный контр                                                                              | оль передач  | и данных      |                        |  |  |
| Признак конца             | Тип                                                                                            | None (Her)   |               | ~                      |  |  |
| строки                    | Символ отключения передачи удаленным #13                                                       |              |               |                        |  |  |
|                           | Символ включения г<br>объектом (Xon)                                                           | тередачи уда | ленным        | #11                    |  |  |
|                           | Символы Xoff и Xon вводятся в формате #XX (где XX<br>шестнадцатеричное значение кода символа). |              |               |                        |  |  |
|                           | 🗌 Режим интерфейса RS485                                                                       |              |               |                        |  |  |
|                           | 🖂 При ошибке приема данных очищать входной буфер                                               |              |               |                        |  |  |
|                           | -Только для проблем                                                                            | ных драйвер  | 00В           |                        |  |  |
| Фаилы                     | Проблемать не                                                                                  | важные про(  | блемы открыті | ия порта (для портов с |  |  |
| Режим отобр<br>Отображени | Размер вх./исх. буф                                                                            | еров 4       | 096 🚔         | 4096                   |  |  |
|                           | OK                                                                                             | От           | мена          |                        |  |  |

.

7

| • | , |    |      |  |
|---|---|----|------|--|
|   |   | 16 | "COM |  |

"

| 🖪 Настройки пр                     | 🖪 Настройки программы 🛛 🕹 📈                                                                                                    |  |  |  |  |  |
|------------------------------------|----------------------------------------------------------------------------------------------------|--|--|--|--|--|
| СОМ порт                           | Признак конца строки                                                                                                    |  |  |  |  |  |
| Контроль<br>передачи<br>данных     | Признак конца строки на прием<br>#0D - CR                                                                                                    |  |  |  |  |  |
| Признак конца                      | <ul> <li>О #0А - LF</li> <li>О Кооке (Нет)</li> <li>О Свой</li> <li>ШО #0А Ш</li> </ul>                                                                                                    |  |  |  |  |  |
| Файлы<br>Режим отобр<br>Отображени | <ul> <li>#0D - CR</li> <li>#0D #0A - CR+LF</li> <li>#00 - NUL</li> <li>#0A#0D - LF+CR</li> <li>#0A - LF</li> <li>CBOЙ</li> <li>#0D#0A</li> <li>CRC</li> <li>crc8-sum</li> <li>Добавлять перед отправкой пакета</li> <li>#01</li> <li>9-ти битный формат данных</li> <li>Отключено</li> <li>Бит четности = 1 при отправке</li> <li>Бит четности = 0 при отправке</li> </ul> |  |  |  |  |  |
|                                    | ОК Отмена                                                                                                    |  |  |  |  |  |
|                                    | ,<br>ASCII                                                                                                    |  |  |  |  |  |

.

.

(

.

8

3.4

•

· "".

),

.

( )

9

| СОМ порт<br>Файлы Файлы Файлы Файлы Файлы ВИД ОКНА  Файлы Сворачивать в свернутом состоянии Сворачивать в панель рядом с часами Подсказка Сворачивать при запуске внешнего модуля Сворачивать при запуске внешнего модуля Сворать заповерх других окон Сворать автодополнение в строке ввода Сполоса прокрутки Сба Количество строк в экранном буфере 2000 С Сображени Скрыто строк в экранном буфере Собо Стображени Скрыто строк в экранном буфере Собо Стображени Скрыто строк в зкранном буфере Собо Стображени Скрыто строк в зкранном буфере Собо Стображени Скрыто строк в зкранном буфере Собо Стображени Скрыто строк в зкранном буфере Собо Стображени Скрыто строк в зкранном буфере Собо Стображени Скрыто строк в зкранном буфере Собо Стображени Скрыто строк в зкранном буфере Собо Стображени Скрыто строк в зкранном буфере Собо Стображени Скрыто строк в сворачность С К Стмена С С С С С С С С С С С С С С С С С С С | 📵 Настройки п        | рограммы                                       |
|----------------------------------------------------------------------------------------------------|----------------------|------------------------------------------------|
| Файлы         Запускать в свернутом состоянии           Режили отобрь         Сворачивать в панель рядом с часами           Подсказка         Сворачивать при запуске внешнего модуля           Выводить данные на экран в свернутом состоянии         Скрыть строку статуса           Скрыть зкран принимаемых данных         Элесполагать поверх других окон           Отключить автодополнение в строке ввода         Переносить по словам           Полоса прокрутки         Оба           Количество строк в экранном буфере         2000           Ок         Отмена           1.         (SysTray).                                                                                                    | СОМ порт             | Вид окна                                       |
| Секрачивать в панель рядом с часами<br>Подсказка<br>Сворачивать при запуске внешнего модуля<br>Скрыть строку статуса<br>Скрыть строку статуса<br>Скрыть зкран принимаемых данных<br>Располагать поверх других окон<br>Переносить по словам<br>Переносить по словам<br>Полоса прокрутки Оба<br>Стображени<br>ОК Отмена<br>1.<br>(SysTray).<br>Systray<br>Advanced Serial Port Monitor.                                                                                                    | Файлы<br>Режим отобр | — Запускать в свернутом состоянии              |
| Подсказка<br>Сворачивать при запуске внешнего модуля<br>Скрыть строку статуса<br>Скрыть экран принимаемых данных<br>Располагать поверх других окон<br>Переносить по словам<br>Переносить по словам<br>Полоса прокрутки<br>Соб<br>Тображены.<br>Соб<br>Соб<br>Соб<br>Соб<br>Соб<br>Соб<br>Соб<br>Соб                                                                                                    | ГСЖИН ОТООР          | Сворачивать в панель рядом с часами            |
| Сворачивать при запуске внешнего модуля<br>Вид окна Сворачивать при запуске внешнего модуля<br>Скрыть строку статуса<br>Скрыть экран принимаемых данных<br>Располагать поверх других окон<br>Отключить автодополнение в строке ввода<br>Переносить по словам<br>Метка времени<br>Полоса прокрутки<br>Сба<br>Количество строк в экранном буфере<br>2000<br>Стображени<br>1.<br>(SysTray).<br>Systray<br>Advanced Serial Port Monitor.                                                                                                    | †‡†                  | 🗹 Подсказка                                    |
| Выводить данные на экран в свернутом состоянии<br>Скрыть строку статуса<br>Скрыть экран принимаемых данных<br>Располагать поверх других окон<br>Отключить автодополнение в строке ввода<br>Переносить по словам<br>Переносить по словам<br>Полоса прокрутки<br>Оба<br>Количество строк в экранном буфере<br>2000<br>Стображени<br>Ск<br>Стмена<br>1.<br>(SysTray).<br>Systray<br>Advanced Serial Port Monitor.                                                                                                    | Вид окна             | Сворачивать при запуске внешнего модуля        |
| Скрыть строку статуса<br>Скрыть экран принимаемых данных<br>Располагать поверх других окон<br>Отключить автодополнение в строке ввода<br>Переносить по словам<br>Метка времени<br>Полоса прокрутки<br>Оба<br>Количество строк в экранном буфере<br>2000<br>Стображени<br>ОК<br>Отмена<br>1.<br>(SysTray).<br>Systray<br>Advanced Serial Port Monitor.                                                                                                    |                      | Выводить данные на экран в свернутом состоянии |
| Скрыть экран принимаемых данных<br>Pacnoлагать поверх других окон<br>CTK.лючить автодополнение в строке ввода<br>Переносить по словам<br>Полоса прокрутки<br>Солоса прокрутки<br>Солоса прокрутки<br>Соба<br>Солображени<br>СК<br>Стмена<br>1.<br>(SysTray).<br>Systray<br>Advanced Serial Port Monitor.                                                                                                    | Α                    | Скрыть строку статуса                          |
| Располагать поверх других окон<br>Отключить автодополнение в строке ввода<br>Переносить по словам<br>Прозрачность<br>Полоса прокрутки<br>Оба<br>Количество строк в экранном буфере<br>2000 С<br>Отображени<br>1.<br>(SysTray).<br>Systray<br>Advanced Serial Port Monitor.                                                                                                    | Шрифт и цвета        | Скрыть экран принимаемых данных<br>—           |
| Сткла времени<br>Переносить по словам<br>Прозрачность<br>Полоса прокрутки<br>Количество строк в экранном буфере<br>2000<br>ОТображени<br>ОК<br>Отмена<br>1.<br>(SysTray).<br>Systray<br>Advanced Serial Port Monitor.                                                                                                    |                      | Располагать поверх других окон                 |
| Метка времени<br>Прозрачность<br>Полоса прокрутки<br>Количество строк в экранном буфере<br>2000<br>ОК<br>Отмена<br>1.<br>(SysTray).<br>Systray<br>Advanced Serial Port Monitor.                                                                                                    |                      | Отключить автодополнение в строке ввода        |
| Прозрачность<br>Полоса прокрутки<br>Количество строк в экранном буфере<br>2000<br>Стображени<br>ОК<br>Отмена<br>1.<br>(SysTray).<br>Systray<br>Advanced Serial Port Monitor.                                                                                                    |                      | Переносить по словам                           |
| Полоса прокрутки       Оба         Количество строк в экранном буфере       2000 €         Отображени       ОК       Отмена         .1.       .1.         .1.          .1.          .1.                                                                                                    | метка времени        | Прозрачность                                   |
| Количество строк в экранном буфере<br>Отображени<br>(SysTray).<br>Systray<br>Advanced Serial Port Monitor.                                                                                                    |                      | Полоса прокрутки Оба 🗸 🗸                       |
| Отображени<br>ОК Отмена<br>.1.<br>(SysTray).<br>Уsystray<br>Advanced Serial Port Monitor.                                                                                                    |                      | Количество строк в экранном буфере 2000 🚔      |
| ОК Отмена<br>.1.<br>, (SysTray).<br>. Systray<br>Advanced Serial Port Monitor.                                                                                                    | Отображени           | ]                                              |
| .1.<br>, ; ;<br>, (SysTray).<br>,<br>Advanced Serial Port Monitor.                                                                                                    |                      | ОК Отмена                                      |
| ,<br>,<br>,<br>Advanced Serial Port Monitor.                                                                                                    |                      | .1.                                            |
| , (SysTray).<br>,<br>Advanced Serial Port Monitor.                                                                                                    |                      | _                                              |
| , (SysTray).<br>Systray<br>Advanced Serial Port Monitor.                                                                                                    | ,                    | -<br>,                                         |
| ,<br>Systray<br>Advanced Serial Port Monitor.<br>-<br>-                                                                                                    |                      | - ,<br>(SvsTrav)                               |
| Systray<br>Advanced Serial Port Monitor.<br>-<br>-                                                                                                    | ,                    | (6)3113).                                      |
| Advanced Serial Port Monitor.                                                                                                    |                      | Systray                                        |
|                                                                                                    | ·                    | Advanced Serial Port Monitor.                  |
| -<br>-                                                                                                    |                      | -                                              |
| ·                                                                                                    |                      | · _                                            |
| ·                                                                                                    |                      |                                                |
|                                                                                                    |                      | ·                                              |

,

| COPTIIODI             | OTOEDOWOU         |                           |              |
|-----------------------|-------------------|---------------------------|--------------|
| Файлы                 | отооражен         | ие данных                 |              |
| Реучим отобр          | Отображение симво | олов с кодом              |              |
| Отобраниени           | 0x00h - 0x1Fh     | В виде ASCII символа      | a ~          |
| отооражени            | 0x20h - 0x7Fh     | В виде символа            | ~            |
| AB                    | 0x80h - 0xFFh     | В виде символа            | ~            |
| Отображение<br>ланных | Кодировка принима | емых данных               |              |
| 101                   | ODOS              | Window                    | WS           |
|                       | Свой формат #2    | Кd Обрамя си              | мволы 🔇 🖂    |
| окна НЕХ              |                   |                           |              |
| <b>V</b> -            | Uтображать длину  | принятого пакета данных   |              |
|                       |                   | у завершающую пакет       |              |
| события               |                   | ооражение сразу после за  | крытия порта |
|                       |                   | а данных модулей в главно | IM UKHE      |
|                       |                   |                           |              |
|                       |                   |                           |              |
|                       | 04                | 0                         |              |
|                       |                   | Отмена                    |              |
|                       |                   | .2.                       |              |
|                       | <                 | : 20 Hex -                | < 20 Hov     |
|                       |                   | 3                         | < 20 nex.    |
|                       |                   |                           |              |
|                       |                   | 20 Hox -                  |              |

-

•

7.

8.

-

.

#### 11 Advanced Serial Port Monitor

| 4. |   | ASCII | , |   |  |
|----|---|-------|---|---|--|
| 5. | 5 |       | - |   |  |
| 6. |   |       | - | , |  |
|    |   |       |   |   |  |

### 3.5

; "Enter" ; COM ; ... : • Ctrl+S -"; .... • Ctrl+O -• Ctrl+W -/ • Ctrl+C -• F4 -• Ctrl+T -• Ctrl+F -• Ctrl+Alt+E -• Ctrl+Alt+F -• Ctrl+Alt+ -COM

RTS DTR

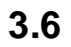

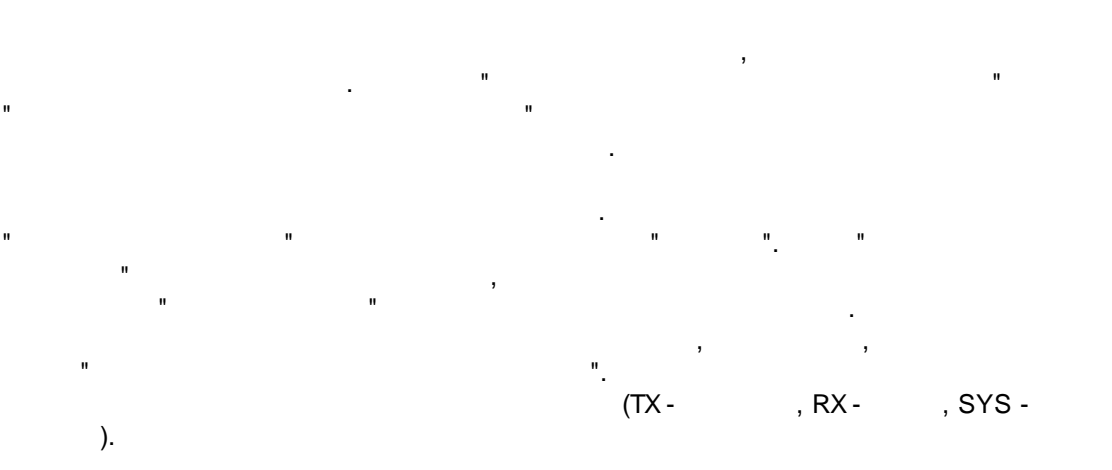

;

| 🖪 Настройки пр                          | ограммы                                                                                                    | × |
|-----------------------------------------|----------------------------------------------------------------------------------------------------|---|
| СОМ порт                                | Метка времени                                                                                                    |   |
| Файлы<br>Режим отобр<br>ііі<br>Вид окна | <ul> <li>Добавлять для принимаемых данных</li> <li>Добавлять для отправленных данных</li> <li>Добавлять для системных событий</li> <li>Режим отображения</li> <li>По имолуанию</li> </ul> |   |
| Д<br>Шрифт и цвета                      | О Unix syslog<br>О Свой<br>✓ Добавлять знак направления в метку                                                                                                    |   |
| ()<br>Метка времени                     | Автоматически вставлять штамп времени каждые 10 💽<br>несколько мс<br>Обрамл. символы < >                                                                                                  |   |
| Отображени                              | Образец:<br><20250324114209.280 ТХ>                                                                                                    |   |
|                                         | ОК Отмена                                                                                                    |   |

|                          |   |  |  | ASPM | ASPM |
|--------------------------|---|--|--|------|------|
| aspmon.exe -f script.txt | · |  |  |      |      |

script.txt.

.

:

3.8

, "custombaud.txt" .

:

ASPM.

; Please, add your custom baud rates here ; One baudrate per row. Please, use digits only ; After you finished, please, restart ASPM 28800

### 3.9

#### 3.9.1

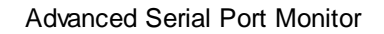

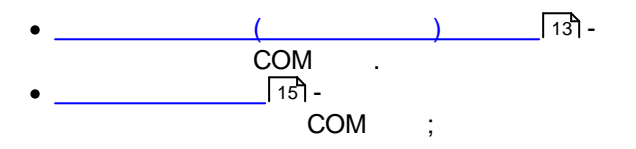

3.9.2

| 📵 Настройки пр                     | ограммы                                                                                                    | × |
|------------------------------------|----------------------------------------------------------------------------------------------------|---|
| СОМ порт                           | Исходные данные                                                                                                    |   |
| Файлы<br>Гсу<br>Исходные<br>данные | Имя файла<br>e:\data_out.bin<br>Режим вывода файла<br>• Однократный ОМногократный                                                                                                    | 3 |
| Файлы<br>протокола<br>Режим отобр  | Тип файла<br><ul> <li>Текстовый файл</li> <li>Двоичный файл</li> <li>Считать символы типа #XX или <ascii code=""> (в зависимости от<br/>выбранной опции) как символ с соответствующим Нех кодом</ascii></li> </ul> |   |
| Отображени                         | ОК Отмена                                                                                                    |   |
|                                    |                                                                                                    |   |

)

(

;

COM

...

.

15

### 3.9.3

15

Advanced Serial

5

| Port Monitor | Port | Monitor |
|--------------|------|---------|
|--------------|------|---------|

| 🖪 Настройки пр                     | ограммы                                                                                                    |               |                            | ×          |
|------------------------------------|----------------------------------------------------------------------------------------------------|---------------|----------------------------|------------|
| СОМ порт                           | Файлы протокола                                                                                                    |               |                            |            |
| Файлы<br>Гсу<br>Исходные<br>данные | Режим создания нового файла<br>О Один файл для всех данных<br>О Отсылаемые и получаемые данных<br>Каждый пакет данных в отдельном | евр<br>ифай   | азных файлах<br>йле        | :          |
| Файлы<br>протокола                 | Разделитель пакетов данных                                                                                                    | апис<br>Без и | њю данных и с<br>ізменений | событий    |
|                                    | c:\logs\                                                                                                    |               |                            | <u></u>    |
|                                    | Префикс имени для отпр./пр. данных<br>Окончание имени файла для отправлен                                                         | ных           | sent                       | received   |
| Режим отобр<br>Отображени          | Расширение файла/формат счетчика<br>Макс. значение счетчика<br>И Пересоздавать файлы<br>О Добавлять метку времени в имя фа        | йла           | bin<br>-1                  | %.6Х Общее |
|                                    | ОК Отмена                                                                                                    |               |                            |            |

"

"

© 1999-2025 AGG Software

### 300 .

Far Manager,

# 3.10

# 3.10.1

" " • \_\_\_\_\_[13]. #02REQ:1#03 Гослать ОЗакрыть

.1.

### 3.10.2

, , (ASCII) , , , . .

#### 3.10.3

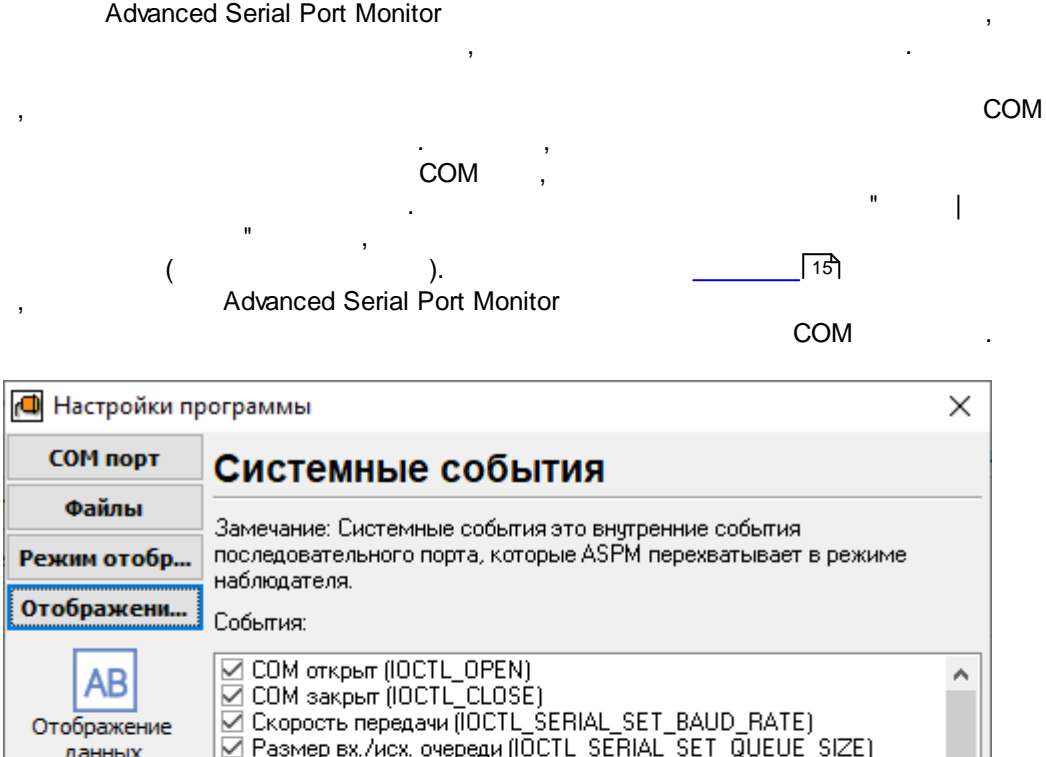

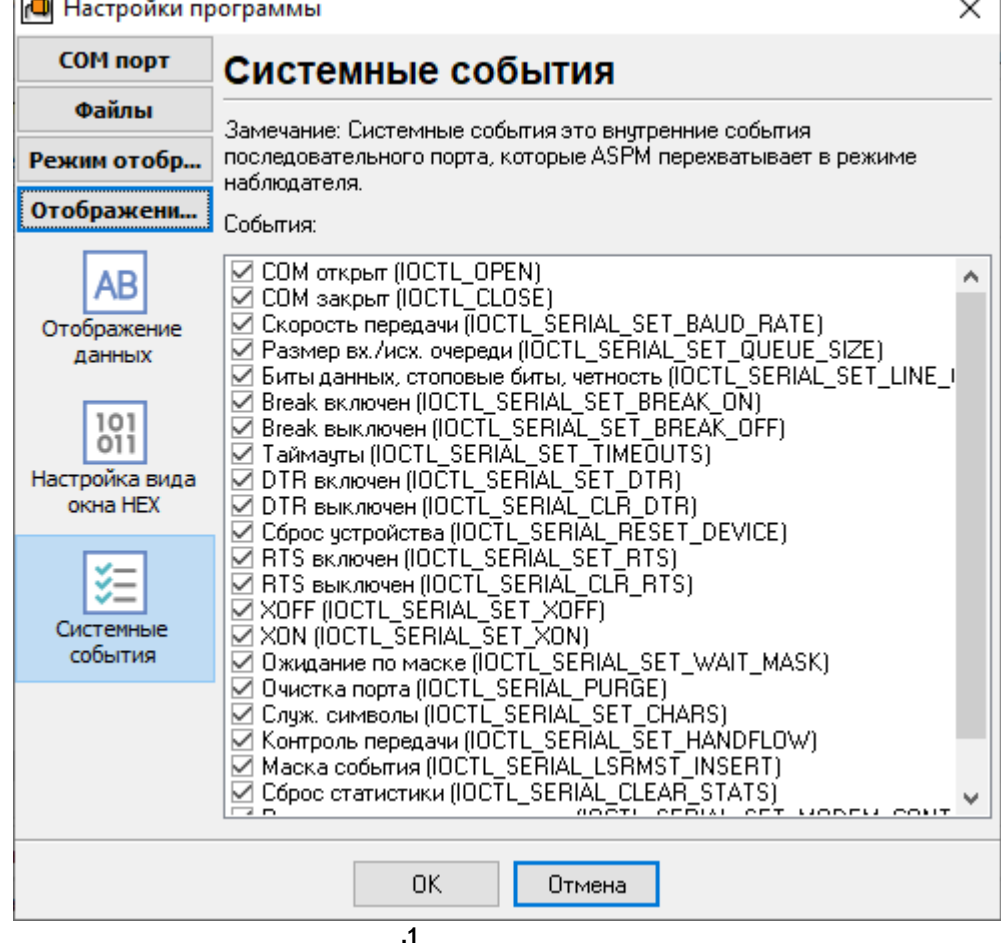

Advanced Serial Port Monitor

.

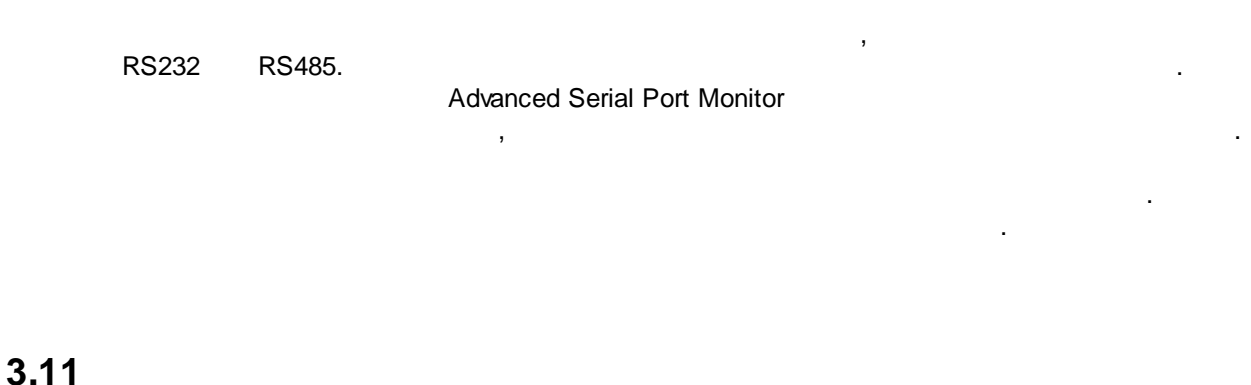

,

### ••••

3.11.1

#02REQ:1#03  $\sim$ Послать <u>3акрыть</u> .1. #XX -Hex FF Hex. 0 ) #XX. # -XX #, . Находить Нех коды в виде #XX Находить ASCII коды с обрамляющими символами

COM

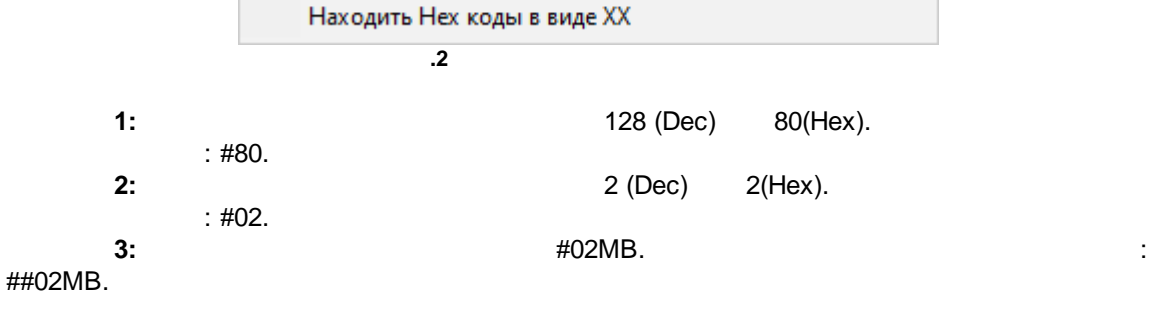

• ASCII -ASCII : NUL, SOH, STX, ETX, EOT, ENQ, ACK, BEL, BS, HT,

LF, VT, FF, CR, SO, SI, DLE, DC1, DC2, DC3, DC4, NAK, SYN, ETB, CAN, EM, SUB, ESC, FS, GS, RS, US. "<", ASCII, ">" ( ).

5: <STX>Test<ETX>

| ,   | , Enter .                                        |   |
|-----|--------------------------------------------------|---|
|     |                                                  |   |
|     |                                                  | , |
| ,   |                                                  |   |
| A I | Редактирование Б4                                | 4 |
|     | Спец. символ (#00-#0F)                           |   |
|     | Спец. символ (#10-#1F)                           |   |
| +   | Добавить "горячую" клавишу для данных            |   |
| n   | Отменить                                         |   |
| Х   | Вырезать                                         |   |
| D   | Копировать                                       |   |
| Ĉ   | Вставить                                         |   |
|     | Удалить                                          |   |
|     | Отметить все                                     |   |
| _   | Удалить элемент из списка                        |   |
| 0   | Очистить список последних используемых элементов |   |

3.11.2

13]"

...

.

,

# 3.12

3.12.1

|                                                                                                    |                                                                                        |         | Advance    | d Serial | Port Mon | itor (ASPM)       | :                 |
|----------------------------------------------------------------------------------------------------|----------------------------------------------------------------------------------------|---------|------------|----------|----------|-------------------|-------------------|
| <                                                                                                    | > <                                                                                    | 1> <    | 2>         |          | ; <      | >                 |                   |
| <comm< td=""><td>and&gt;</td><td>&lt;00m</td><td>,<br/>ment&gt;</td><td></td><td></td><td>, <data1></data1></td><td><data2> —</data2></td></comm<> | and>                                                                                   | <00m    | ,<br>ment> |          |          | , <data1></data1> | <data2> —</data2> |
|                                                                                                    |                                                                                        | , <0011 |            |          |          |                   |                   |
|                                                                                                    |                                                                                        |         |            | •        |          |                   |                   |
|                                                                                                    |                                                                                        |         |            |          | :        |                   |                   |
| :< >                                                                                                    |                                                                                        |         |            |          |          |                   |                   |
| ; <                                                                                                    | >                                                                                      |         |            |          |          |                   |                   |
| INITPORT                                                                                                    | <com1co< td=""><td>M99&gt;</td><td></td><td></td><td></td><td></td><td></td></com1co<> | M99>    |            |          |          |                   |                   |
| IF CONNEC                                                                                                    | CTED <                                                                                 | >       |            |          |          |                   |                   |
| DONEPORT                                                                                                    |                                                                                        |         |            |          |          |                   |                   |
| SEND 'XXX                                                                                                    | XXXX '                                                                                 |         |            |          |          |                   |                   |
| WAIT 'XXX                                                                                                    | XX' <                                                                                  |         |            | >        |          |                   |                   |
| IF SUCCES                                                                                                    | SS < >                                                                                 |         |            |          |          |                   |                   |
| IF TIMEOU                                                                                                    | JT < >                                                                                 |         |            |          |          |                   |                   |
| IF FAIL <                                                                                                    | < >                                                                                    |         |            |          |          |                   |                   |
| WAITMULT                                                                                                    | 'XXX YYY                                                                               | ZZZ' <  |            |          |          | >                 |                   |
| IF 1,2,3.                                                                                                    | 127                                                                                    |         |            |          |          |                   |                   |
| GOTO <                                                                                                    | >                                                                                      |         |            |          |          |                   |                   |
| DISPLAY                                                                                                    | 'XX XX'                                                                                |         |            |          |          |                   |                   |
| SENDBREAF                                                                                                    | Χ <                                                                                    |         |            | >        |          |                   |                   |
| DELAY <                                                                                                    |                                                                                        |         |            | >        |          |                   |                   |
| SET <                                                                                                    | > <                                                                                    | >       |            |          |          |                   |                   |

#### Advanced Serial Port Monitor

 RUN < > < >
 >
 >
 GOTO IF.
 GOTO, IF.
 , ':TopOfLoop', ':TopOfLoop', ':TopOfLo

#### DONEPORT

, INITPORT.

| SEND 'XXXXXX'    |   |       |          |                           |
|------------------|---|-------|----------|---------------------------|
| 'XXXXXX.         |   |       |          |                           |
| w <sub>.</sub>   | , |       | С        | ∕℃.<br>. , SEND 'myname^M |
| <enter>.</enter> | : |       | ,        | ,                         |
| · ·              |   |       | ,        | ,                         |
| SEND ABC         |   | ABC   |          |                           |
| SEND 'ABC'       |   | BC    |          |                           |
| SEND A B C       |   |       | A ('B C' | )                         |
| SEND 'A B C'     |   | A B C |          |                           |
| WAIT 'XXXXX' <   | > |       |          |                           |
| < >              |   |       |          |                           |

, , , 'Host XXX ready', XXX , WAIT 'ready'. SEND, , : SUCCESS, FAIL TIMEOUT, IF. SUCCESS , AIL . TIMEOUT , . FAIL ,

IF SUCCESS/TIMEOUT/FAIL/RING/RTS/CTS/DTR/DSR < >

, , , < >. ,

#### RING/RTS/CTS/DTR/DSR

WAITMULTI 'XXX | ZZZ | YYY', < >

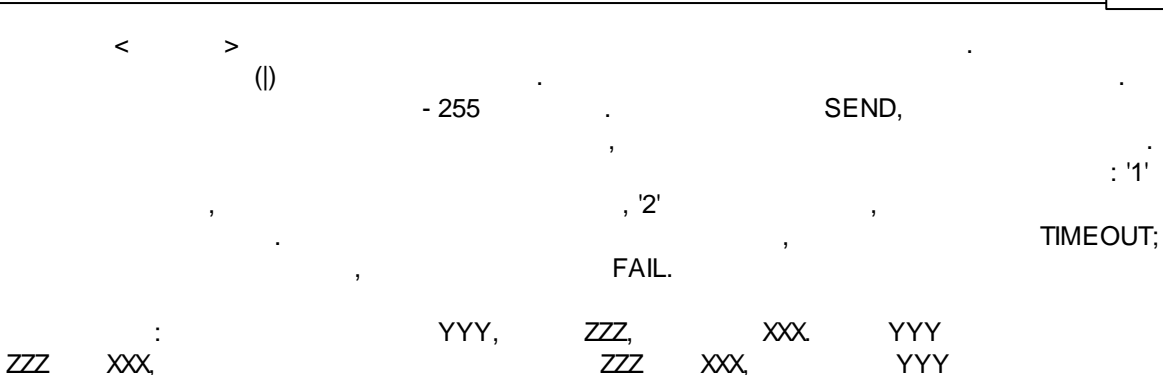

IF 1,2,3...127 <label>

,

.

WAITMULTI ,

,

<label>.

.

).

CONNECT, NO CARRIER BUSY.

GOTO.

send 'atdt260-9726^m' waitmulti 'connect|no carrier|busy' 60000 if 1 HandleConnect if 2 HandleNoConnect if 3 HandleBusy goto HandleTimeout :HandleConnect . . . :HandleNoConnect . . . :HandleBusy ш . . . . . . GOTO < > < >. **DISPLAY** 'Just did something'

. EXIT (

SENDBREAK < > BREAK < > DELAY < > < >

© 1999-2025 AGG Software

,

#### Advanced Serial Port Monitor

```
PLUGIN START <
                  >
                              <
                                    >.
    Plugins ASPM.
PLUGIN STOP <
              >
                        <
                                >.
Plugins ASPM.
PLUGIN SHOW <file name>
PLUGIN HIDE <file name>
                                            ).
                   (
MODE <mode>
    :
  • manual -
                   ;
  • spy -
SOURCE <data source>
      :
  • string -
                                                  ;
  • file -
CLEAR -
SET BAUD < >
                            ASPM.
SET DATABITS <5,6,7,8>
                         " ASPM.
                                      : 5, 6, 7 8.
SET FLOW <RTS/CTS,XON/XOFF,NONE>
                                ASPM.
                                                   : RTS/CTS
                     , XON/XOFF
                                                         NONE
                           .
SET PARITY <NONE,ODD,EVEN,MARK,SPACE>
         " " ASPM.
                                         : NONE, ODD, EVEN, MARK
  SPACE.
SET STOPBITS <1,2>
                         " ASPM.
                                        :1 2.
SET RETRY < - >
    WAIT WAITMULTI
                                 TIMEOUT.
                                                     < -
    > TIMEOUT-
                                  FAIL.
                                                   1,
SET LEFT < >
```

SET TOP < > SET WIDTH < > SET HEIGHT < > SET WINDOWSTATE < > .0- ,1- ,2-

24

RUN <command> <wait>

,

: RUN "c:\Program Files\Advanced Serial Port Monitor\command.bat" false

|                                   | , | :  |             |
|-----------------------------------|---|----|-------------|
| SET RETRY 10                      | ; | 10 |             |
| SEND ^C                           | ; |    | 'attention' |
| WAIT 'READY' 182                  | ; | 10 |             |
| IF SUCCESS Logon                  | ; |    |             |
| IF TIMEOUT Again                  | ; |    |             |
| IF FAIL, Done                     | ; |    |             |
| :Logon<br>SEND 'Name, password^M' | ; |    |             |

• • •

:Done SEND 'Bye^M'

### 3.12.2

SET MAIN.OUTINPUTDATATOSCR < > -: True, False

#### **Advanced Serial Port Monitor**

| SET MAIN.AUTOSCROLL <<br>: True, False         | > - |       |     |     |
|------------------------------------------------|-----|-------|-----|-----|
| SET MAIN.COM1VISIBLE <<br>: True, False        | > - |       | СОМ | #1. |
| SET MAIN.COM2VISIBLE <<br>: True, False        | > - |       | СОМ | #2. |
| SET MAIN.COMBOVISIBLE <                        | > - |       |     | COM |
| : True, False                                  |     |       |     |     |
| SET MAIN.STATUSVISIBLE <<br>: True, False      | > - |       |     |     |
| SET MAIN.BUTTONSVISIBLE <<br>: True, False     | > - |       |     |     |
| SET MAIN.STATESVISIBLE <<br>: True, False      | > - |       |     |     |
| SET MAIN.SHORTCUTSVISIBLE ·<br>: True, False   | < > |       |     |     |
| SET MAIN.PARSEXX < ><br>: True, False          | -   | #XX   |     |     |
| SET MAIN.PARSEASCII <<br>: True, False         | > - | ASCII |     |     |
| SET MAIN.DIFFERENTSETT <                       | > - |       |     |     |
| : True, False                                  |     |       |     |     |
| SET MAIN.PORT < > -                            |     | COM   |     |     |
| <ul> <li>0 - COM1</li> <li>1 - COM2</li> </ul> |     |       |     |     |
| SET MAIN.SPEED < > -                           |     | COM.  |     |     |
| :<br>• 0 - 110<br>• 1 - 300                    |     |       |     |     |
| • 1 - 300<br>• 2 - 600<br>• 3 - 1200           |     |       |     |     |
| • 4 - 2400<br>• 5 - 4800                       |     |       |     |     |
| • 6 - 9600<br>• 7 - 14400                      |     |       |     |     |
|                                                |     |       |     |     |

25

- 8 19200
- 9 38400
- 10 56000
- 11 57600
- 12 115200
- 13 230400
- 14 460800
- 15 921600
- 16 15600 (
- 17 28800 (

SET MAIN.BITS <

:

- :
- 0 5
- 1 6
- 2 7
- 3 8

SET MAIN.PARITY < > -

> -

- 0 -
- 1 -
- 2 -
- 3 -
- 4 -

SET MAIN.STOPBITS < > - - (1.5 5 2 - ). :

- 0 1
- 1 2

SET MAIN.DELAY < > - ( ). : ( )

)

)

SET MAIN.AUTO < > -: True, False

SET MAIN.COMMAND < > -

- SET MAIN.OUTRECEIVEDTOFILE < > -: True, False
- SET MAIN.OUTINPUTDATATOFILE < > -: True, False

SET MAIN.OUTSYSDATATOFILE < > - ( ) . : True, False

| SET USEDTR <<br>: True, False                           | > -         | DTR. |        |             |
|---------------------------------------------------------|-------------|------|--------|-------------|
| SET USERTS <<br>: True, False                           | >-          | RTS. |        |             |
| SET REQUIREDSR <<br>: True, False                       | > -         | DSR. |        |             |
| SET REQUIRECTS <<br>: True, False                       | > -         | CTS. |        |             |
| SET FLOWCONTROL <<br>:<br>0 -<br>1 -<br>2 -<br>3 -      | : >-        |      |        | (Xon/Xoff). |
| SET XOFFCHAR <<br>(Xoff).<br>:                          | >- ,<br>XX. | ,    | #XX    |             |
| SET XONCHAR <<br>(Xon).<br>:                            | >- ,<br>XX. | ,    | #XX    |             |
| SET RS485MODE <<br>: True, False                        | > -         |      | RS485. |             |
| SET FLUSHBUFFER <<br>: True, False.                     | > -         |      |        |             |
| SET IGNOREERR <<br>: True, False                        | > -<br>).   |      |        | (           |
| SET INEND <                                             | > -         |      |        |             |
| <ul> <li>0 - #0D - CR</li> <li>1 - #00 - NUL</li> </ul> |             |      |        |             |

XX.

.,

.

• 2 - #0A - LF • 3 -• 4 - #0D#0A - CR+LF • 5 - #0A#0D - LF+CR • 6 -SET OUTEND < > -: • 0 - #0D - CR • 1 - #00 - NUL • 2 - #0A - LF • 3 -• 4 - #0D#0A - CR+LF • 5 - #0A#0D - LF+CR • 6 -SET CUSTOMSEND < > -: SET CUSTOMREC < > -: SET GB9BIT < > -9 : • 0 -• 1 -• 2 -SET CHKADDBEFORE < > -. : True, False > -SET ADDBEFORE < #XX : SET SOURCEFILE < > -, : ' :\ \ '. / : " :\ \ SET FILEMODE < > -. : • 0 -• 1 -SET FILETYPE < > -: • 0 - ASCII • 1 -

### ASCII

| SET FILEINTERPRET < > -                        | #XX | (       |
|------------------------------------------------|-----|---------|
| ; True, False                                  |     |         |
|                                                |     |         |
|                                                |     |         |
| SET BLOCKFIXEDSIZE < > - ( ).<br>: True, False |     |         |
| SET BLOCKRANDOMSIZE < > - ( /<br>: True, False | ).  |         |
| SET BLOCKFIXEDSIZE < > -                       |     |         |
| : 11000000                                     |     |         |
| SET BLOCKRANDOMSIZEMIN < > -                   |     |         |
| : 11000000                                     |     |         |
| SET BLOCKRANDOMSIZEMAX < > -                   |     |         |
| : 11000000                                     |     |         |
| SET BLOCKUNTIL < > -<br>: True, False          |     |         |
| SET CREATEFILEMODE < >                         |     |         |
| • 0 -<br>• 1 -<br>• 2 -                        |     |         |
| SET OUTPUTFILE < ><br>:':\\\'. /<br>:":\       | ١   | ,<br>". |
|                                                |     |         |
| SETFILEFORSENT < ><br>:':\\\ /<br>:":\         | ١   | "_      |

29

| SET FILEFORRECEIVED <<br>: ' :\ \     | > -<br>'.  |       | / | :" | :\    | \ | ,<br>". |
|---------------------------------------|------------|-------|---|----|-------|---|---------|
| SET DIRECTORYEDIT <<br>: " :\ \".     | > -<br>: " | :\ ". |   | ,  |       |   |         |
| SET FILENAMEPREFIXSEN<br>:            | Τ<         | > -   |   |    |       |   |         |
| SET FILENAMEPREFIXREC                 | EIVED <    | > -   |   |    |       |   |         |
| SET OVERWRITEFILES <<br>: True, False | > -        |       |   |    |       |   |         |
| SET ADDNAMESTAMP <<br>: True, False   | > -        |       | / |    |       |   |         |
| SET FILENAMEEXT <<br>:                | > -        |       |   |    |       |   |         |
| SET COUNTERFMT <<br>:                 | > -        |       |   |    |       |   |         |
| SET MAXCOUNTER <<br>:                 | > -        |       |   |    | (-1 - |   | ).      |
| SET FILENAMESUFFIXSEN<br>:            | Τ<         | > -   |   |    |       |   |         |
| SET FILENAMESUFFIXREC<br>:            | EIVED <    | > -   |   |    |       |   |         |
| SET COMMONCNT <<br>: True, False      | > -        |       |   |    |       |   |         |
| SET SEPARATOR <<br>,<br>XX<br>:       | > -        | #XX   |   |    |       |   |         |
| SET ADDBODYSTAMP <                    | > -        |       | / |    |       |   |         |
| : True, False                         |            |       |   |    |       |   |         |
| SET FILEFORMAT <                      | > -        |       |   |    |       |   |         |

| • 0<br>• 1 -                          |            |             |          |
|---------------------------------------|------------|-------------|----------|
| SET STARTMINIMIZED <<br>: True, False | > -        |             |          |
| SET HIDETOSYSTRAY <                   | > -        |             | (        |
| ´: True, False                        |            |             |          |
| SET HINTBALOON <<br>: True, False     | >          |             |          |
| SET HIDEMAINFORM <<br>: True, False   | > -        |             |          |
| SET SHOWINHIDE <                      | > -        | 3           |          |
| : True, False                         |            |             |          |
| SET HIDESTATUS <<br>: True, False     | > -        |             |          |
| SET HIDESCR < ><br>: True, False      | -          |             |          |
| SET STAYONTOP <<br>: True, False      | > -        | (           | ).       |
| SET AUTOCOMPLETE <<br>: True, False   | > -        |             |          |
| SET WRAPWORDS <<br>: True, False      | > -        |             |          |
| SET LINESCOUNT <<br>: 1030000         | > -        |             |          |
|                                       |            |             |          |
| -                                     |            | , 14474460. |          |
| RGB                                   |            | ( , 0x/     | AABBCC)  |
| ,                                     | BGR (0xCCB | BAA),       | Windows. |
| SET HIGHLIGHT <<br>: True, False      | > -        |             |          |

SET COLORHIGHLIGHT < > -

.

.

### :

| SET FONTLIST < | > - | , | 'Courier'. |
|----------------|-----|---|------------|
| :              |     |   |            |

SET FONTCOLOR < > -

SET BACKCOLOR < > -

#### SET COMBOCOLORPROFILE < > -

- :
- 0 .
- 1- .

SET FONTBOLD < > - . : True, False.

SET FONTITALIC < > -: True, False.

#### HEX

SET COLGRIDLINES < > -: . SET COLEVENCOL < > -: .

SET COLOFFSET < > -: .

SET CHARSET < > -

- : • 0 - DOS
- 1 Windows

SET SYM20HEX < > - 0x00h - 0x1Fh. : • 0 -• 1 - #XX • 2 -• 3 - ASCII SET SYM80HEX < > - 0x20h - 0x7Fh.

SETSYM80HEX < > - 0x2

• 0 -

| 33 | Advanced Serial Port Monitor                                                                          |                |       |         |               |  |
|----|----------------------------------------------------------------------------------------------------|----------------|-------|---------|---------------|--|
|    | • 1 -<br>• 2 -<br>• 3 -                                                                               | #XX            |       |         |               |  |
|    | SET SYMFFHEX <                                                                                        | > - 0x80h - 0x | (FFh. |         |               |  |
|    | • 0 -<br>• 1 -<br>• 2 -<br>• 3 -                                                                      | #XX            |       |         |               |  |
|    | SET SHOWSTRLEN <<br>: True, False                                                                     | > -            |       |         |               |  |
|    | SET SHOWEND <<br>: True, False                                                                        | > -            | ,     |         |               |  |
|    | SET USERFORMAT <<br>Hex %d -                                                                          | > -            | %x -  |         | <20<br>%.2x - |  |
|    | :                                                                                                    |                |       |         |               |  |
|    | SET FRAMEBEGIN <<br>:                                                                                 | > -            |       | ASCII . |               |  |
|    | SET FRAMEEND <<br>:                                                                                   | > -            |       | ASCII . |               |  |
|    | НЕХ                                                                                                   |                |       |         |               |  |
|    | SET BYTESROW <<br>: 1128                                                                              | > -            |       |         |               |  |
|    | SET BYTESCOL <<br>: 18                                                                                | >-             |       |         |               |  |
|    | SET HEXTRANS <                                                                                        | >-             |       |         |               |  |
|    | <ul> <li>0 - Windows</li> <li>1 - ASCII</li> <li>2 - BCD</li> <li>3 - DOS</li> <li>4 - Mac</li> </ul> |                |       |         |               |  |
|    | SET SHOWOFFSET <<br>: True, False                                                                     | > -            |       |         |               |  |
|    | SET HEXLOWER <<br>: True, False                                                                       | > -            | hex.  |         |               |  |
|    | SET SWAPNIBBLES <<br>: True, False                                                                    | > -            |       |         |               |  |

.

/

.

.

| SET GRIDLINES < ><br>: True, False                            |  |
|---------------------------------------------------------------|--|
| SET BYTESROWAUTO < > -<br>: True, False                       |  |
| 1                                                             |  |
| SET STAMPVIEW < > -                                           |  |
| <ul> <li>0 -</li> <li>1 - Unix syslog</li> <li>2 -</li> </ul> |  |
| SET CUSTOMSTAMPFMT < > -<br>/ .<br>:                          |  |
| SET ADDSCRSTAMPSYS < > -<br>: True, False                     |  |
| SET ADDSCRSTAMPSEND < > -<br>: True, False                    |  |
| SET ADDSCRSTAMPREC < > -<br>: True, False                     |  |
| SET STAMPFRAMEBEGIN < > -<br>:                                |  |
| SET STAMPFRAMEEND < > - /                                     |  |
| SET ADDDATADIR < ><br>: True , False                          |  |
| SET TIMEOUTINT < > ()<br>: 165535                             |  |

SET EVENTS < > - 0|1|2|3|4|5|6|7|8|9|10|11|12|13|14|15|16|17|18|19|20|21|22| : 0|1|2|3|4|5|6|7|8|9|10|11|12|13|14|15|16|17|18|19|20|21|22|

### 3.12.3

|                 |   |   | ,   |   | <i>י</i> אי. | ,      |
|-----------------|---|---|-----|---|--------------|--------|
|                 | С |   | ^C. |   |              |        |
|                 |   |   |     |   |              | . SEND |
| 'myname^M'      | , | , |     | 3 |              | , -    |
| <enter></enter> |   |   |     |   |              |        |

|   | • |  |  |
|---|---|--|--|
|   |   |  |  |
|   |   |  |  |
|   |   |  |  |
| • |   |  |  |

| Control character | Dec | Hex  |
|-------------------|-----|------|
| ^@                | 0   | 0x00 |
| ^A                | 1   | 0x01 |
| ٨B                | 2   | 0x02 |
| ^C                | 3   | 0x03 |
| ۸D                | 4   | 0x04 |
| Æ                 | 5   | 0x05 |
| ^F                | 6   | 0x06 |
| ^G                | 7   | 0x07 |
| <b>^H</b>         | 8   | 0x08 |
| Ч                 | 9   | 0x09 |
| ۸J                | 10  | 0x0A |
| <i>∿</i> K        | 11  | 0x0B |
| <u>۸</u>          | 12  | 0x0C |
| ΛW                | 13  | 0x0D |
| ۸N                | 14  | 0x0E |
| ^O                | 15  | 0x0F |
| ٨P                | 16  | 0x10 |
| ^Q                | 17  | 0x11 |
| ^R                | 18  | 0x12 |
| ^S                | 19  | 0x13 |
| ^T                | 20  | 0x14 |
| ^∪                | 21  | 0x15 |
| ^V                | 22  | 0x16 |
| ^W                | 23  | 0x17 |
| ^X                | 24  | 0x18 |

35

,

| Control character | Dec | Hex  |
|-------------------|-----|------|
| ۸Y                | 25  | 0x19 |
| ^Z                | 26  | 0x1A |
| 4                 | 27  | 0x1B |
| Ν                 | 28  | 0x1C |
| ^]                | 29  | 0x1D |
| ^                 | 31  | 0x1F |

# ?

4.1

SoftIce

, . .

https://www.aggsoft.ru/support/!

4.2

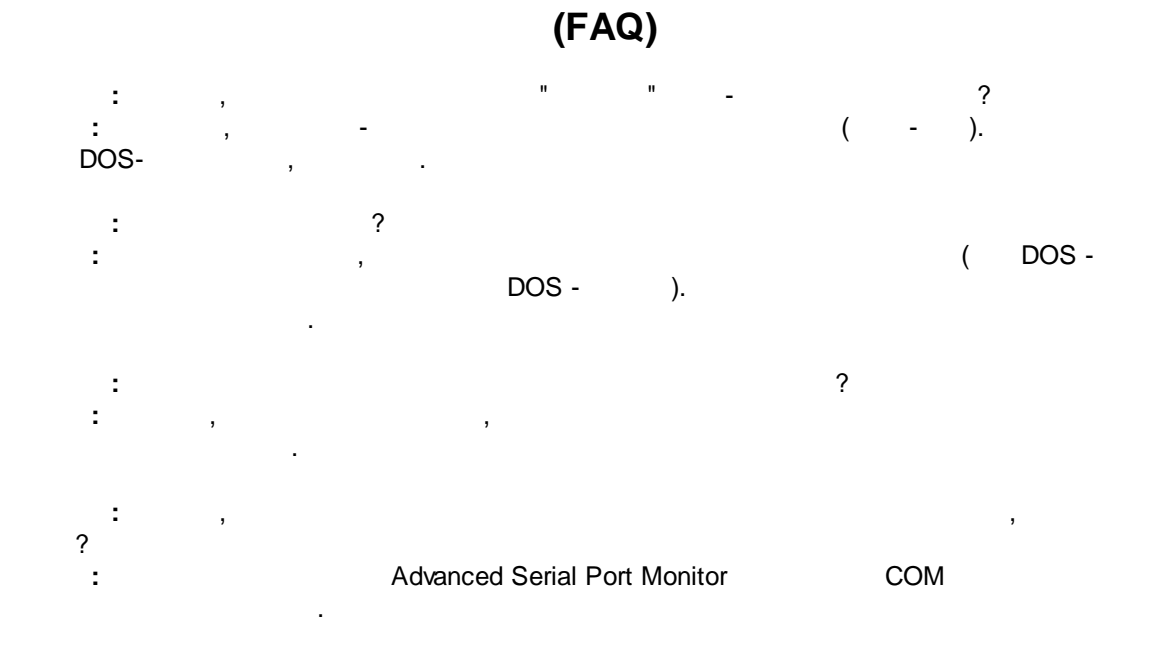